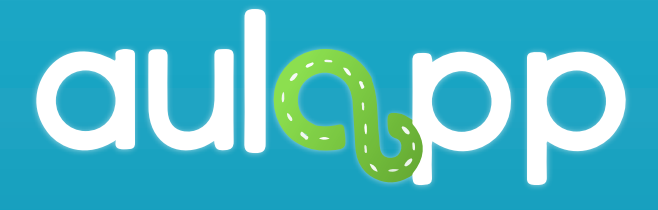

## Instructivo Aulapp Aprendices

En este instructivo encontrará toda la información relacionada al funcionamiento del App Aulapp Aprendices, lea atentamente cada instrucción y siga las indicaciones.

## Inicio Sesión

## Ingreso a la aplicación.

# Para iniciar sesión, digite su usuario y contraseña.

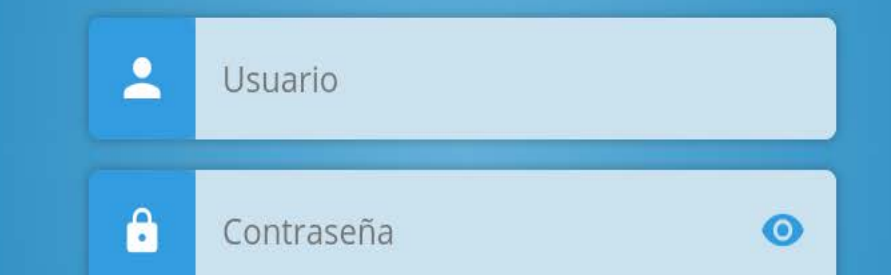

#### 🕶 Olvidé mi contraseña

#### ACCEDER

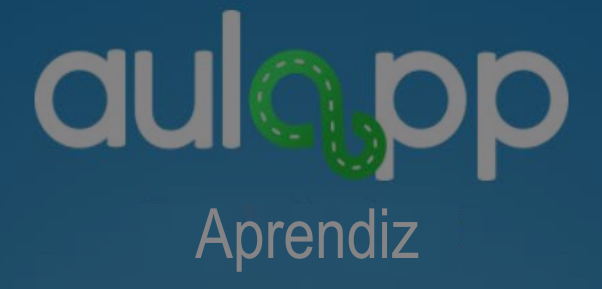

### Luego pulse en "ACCEDER".

<mark>Ol</mark>vidé mi contraseña

ACCEDER

## aulopp Aprendiz

En caso de que no recuerde la contraseña pulse en la opción "Olvide mi contraseña".

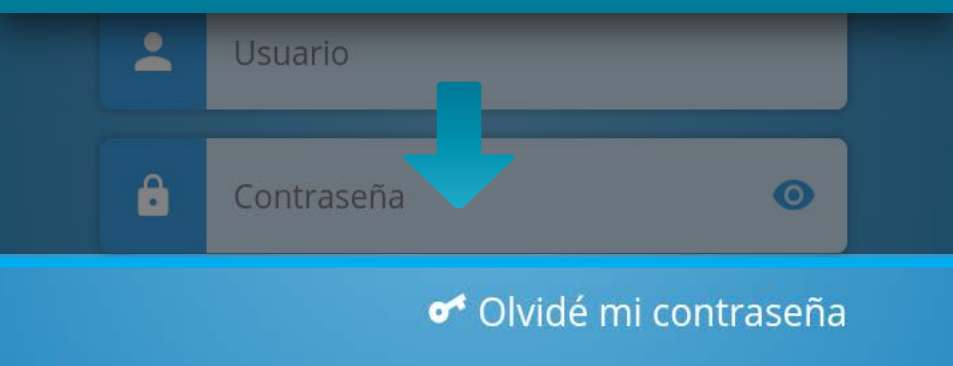

#### ACCEDER

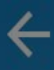

## aulo pp

## Digite el correo electrónico con el cual se registró en la plataforma.

#### Restablecer contraseña

Por favor ingres Correo electrónico

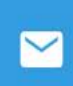

Correo electrónico

#### CONTINUAR

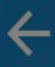

## aulopp Aprendiz

Pulse "CONTINUAR", al hacer esto, se enviará un correo electrónico con la información necesaria para poder restaurar la contraseña.

CONTINUAR

## Pantalla menú usuario

Desde esta pantalla del usuario tendrá acceso a todos los procesos como lo son: progreso, clases del cea, historial de recorridos y demás, adicional tendrá fácil acceso a las ayudas de cada ítem.

## 

#### MESA DE SERVICIOS

aprendizmesa@yopmail.com CC - 1018405902

## En la parte superior y de manera destacada, tendrá la información del perfil de usuario.

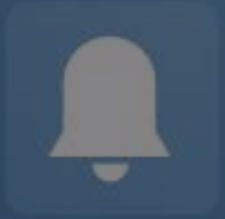

Notificaciones

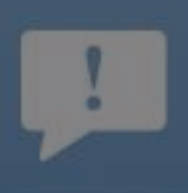

PQR

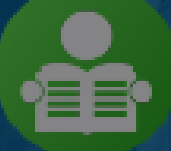

aprendizmesa@yopmail.com

## Para cerrar sesión, diríjase al icono señalado en la parte superior derecha.

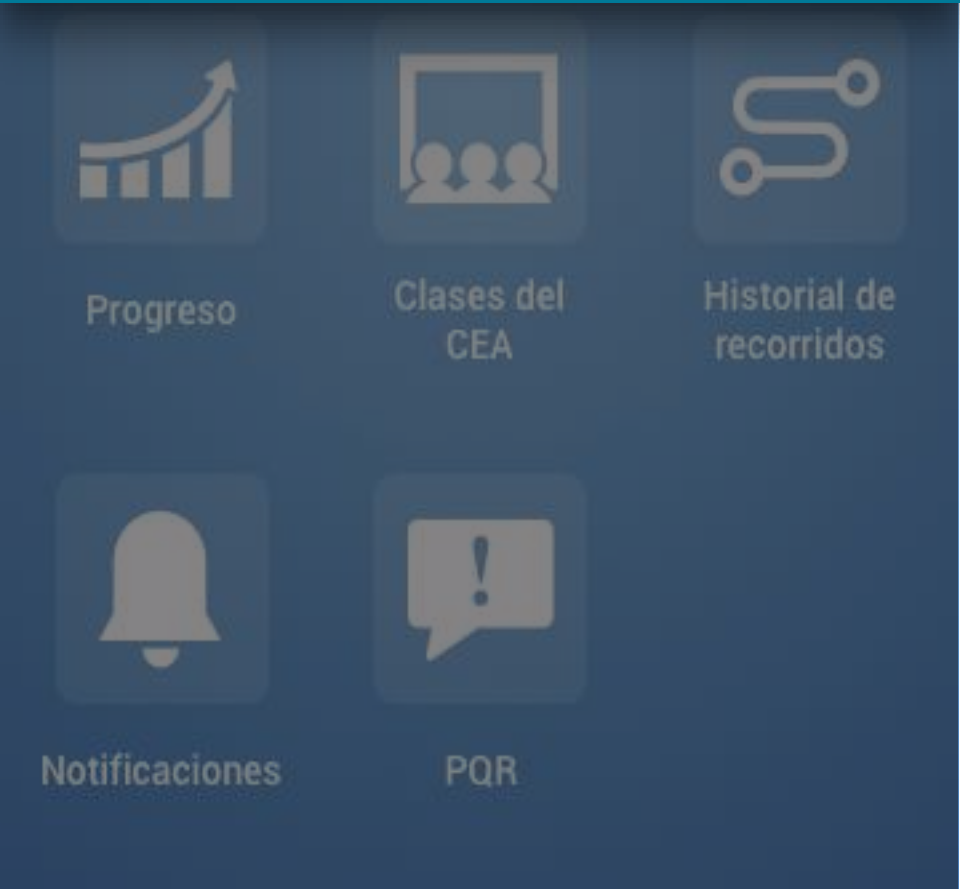

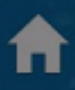

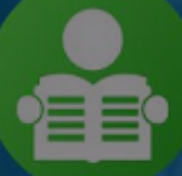

aprendizmesa@yopmail.com CC - 1018405902

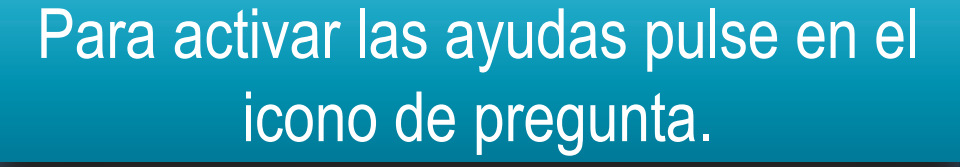

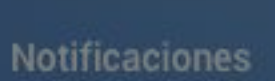

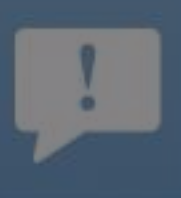

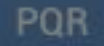

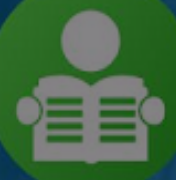

aprendizmesa@yopmail.com CC - 1018405902

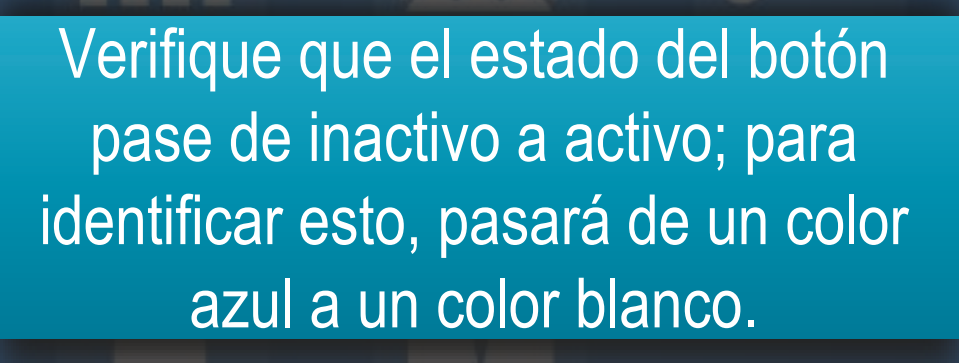

Notificaciones

PQR

Una vez hecho esto, se activarán todas las ayudas y podrán ser visualizadas de manera independiente para cada ítem.

05902

CC - 10

-Clases del Historial de Progreso CEA recorridos -• Notificaciones POR

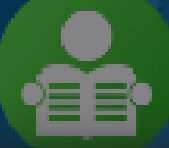

## Para acceder a cualquier ayuda que necesite pulse sobre esta.

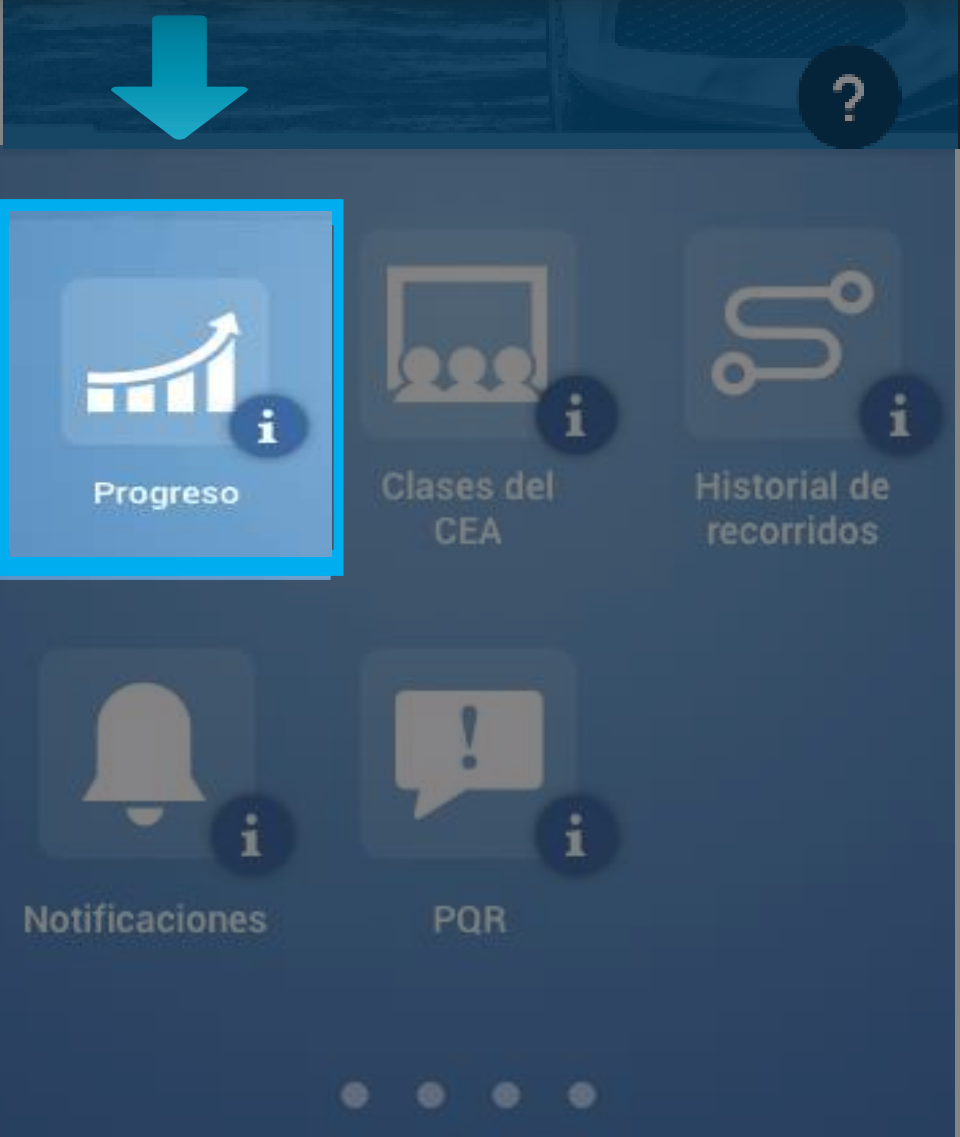

Se cargará un carrusel de tarjetas con la información de apoyo referente a este ítem.

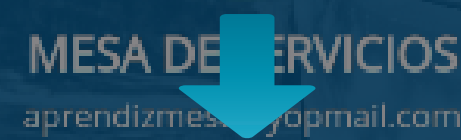

31 %

### Podrá ver el avance de su curso o cursos.

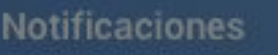

PQR

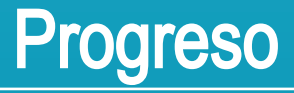

Podrá visulizar en cualquier momento el avance general y detallado de su curso o cursos.

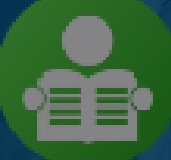

## En el menú, diríjase a la opción "Progreso".

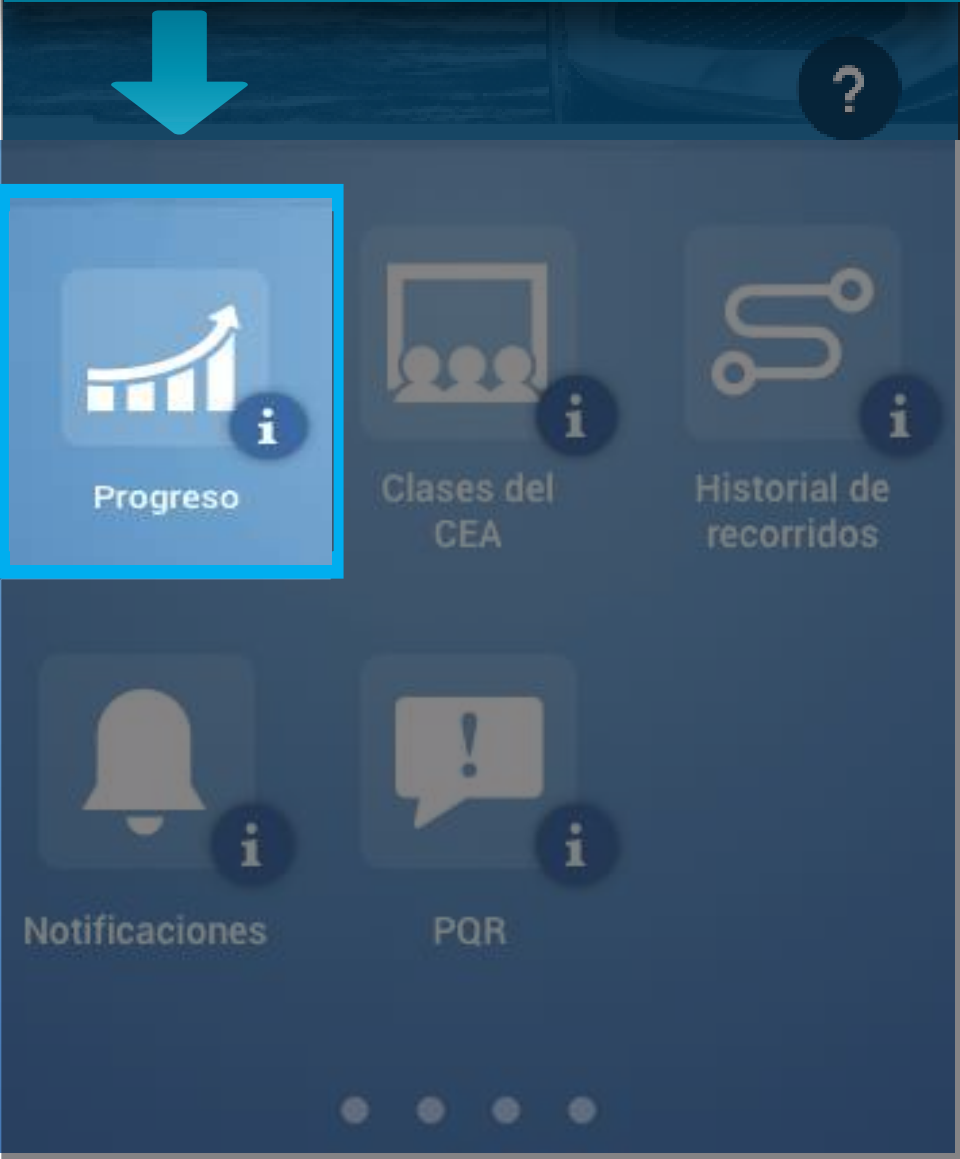

## Importante

En caso de que usted esté realizando más de un curso, tendrá que seleccionar el que desee revisar, si solo está realizado un curso, la información del progreso se cargará inmediatamente.

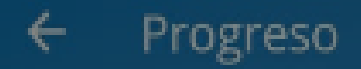

Seleccione el curso del que desea ver el progreso

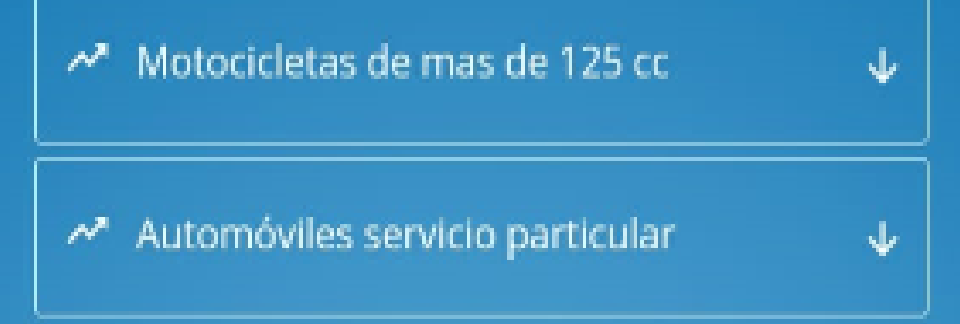

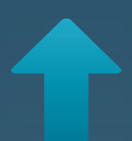

## Seleccione el curso que desea revisar. A continuación, se desplegará la información correspondiente al progreso de dicho curso.

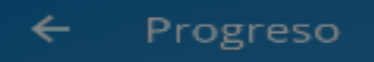

<u>Seleccione el curso del que desea ver el progreso</u>

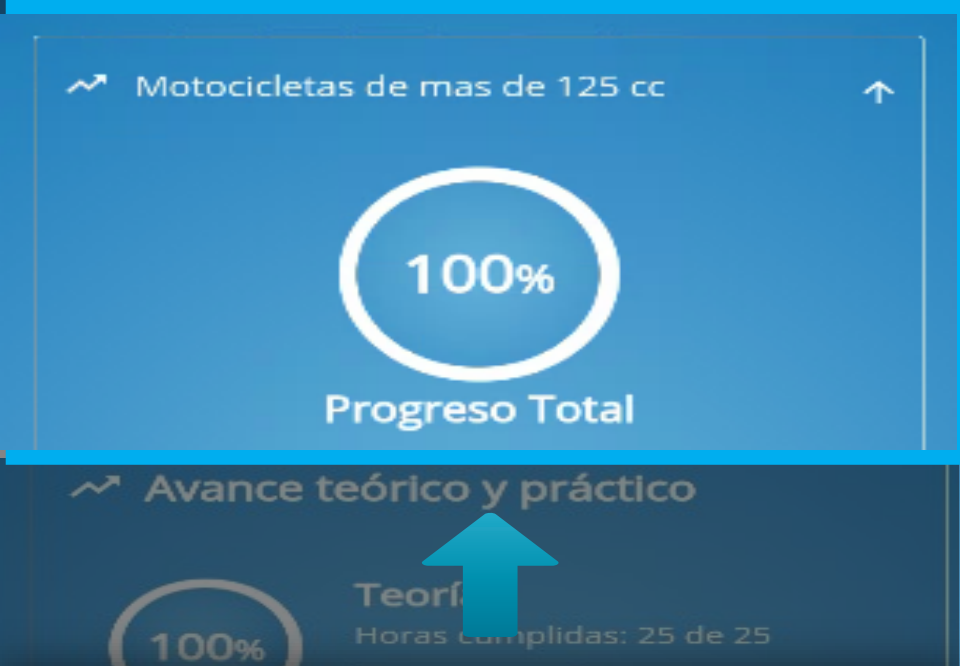

### De primera mano, se mostrará el progreso total de su curso.

Ver Historial

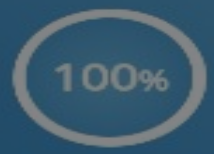

Clase manejo Horas cumplidas: 15 de 15

Ver Historial

Resultado de los exámenes

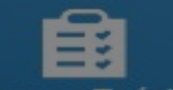

Examen Teórico

Resultado: APROBADO

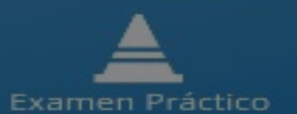

Resultado: APROBADO

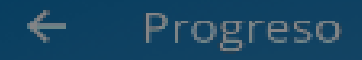

## También podrá ver en detalle y dividido en secciones el avance del curso.

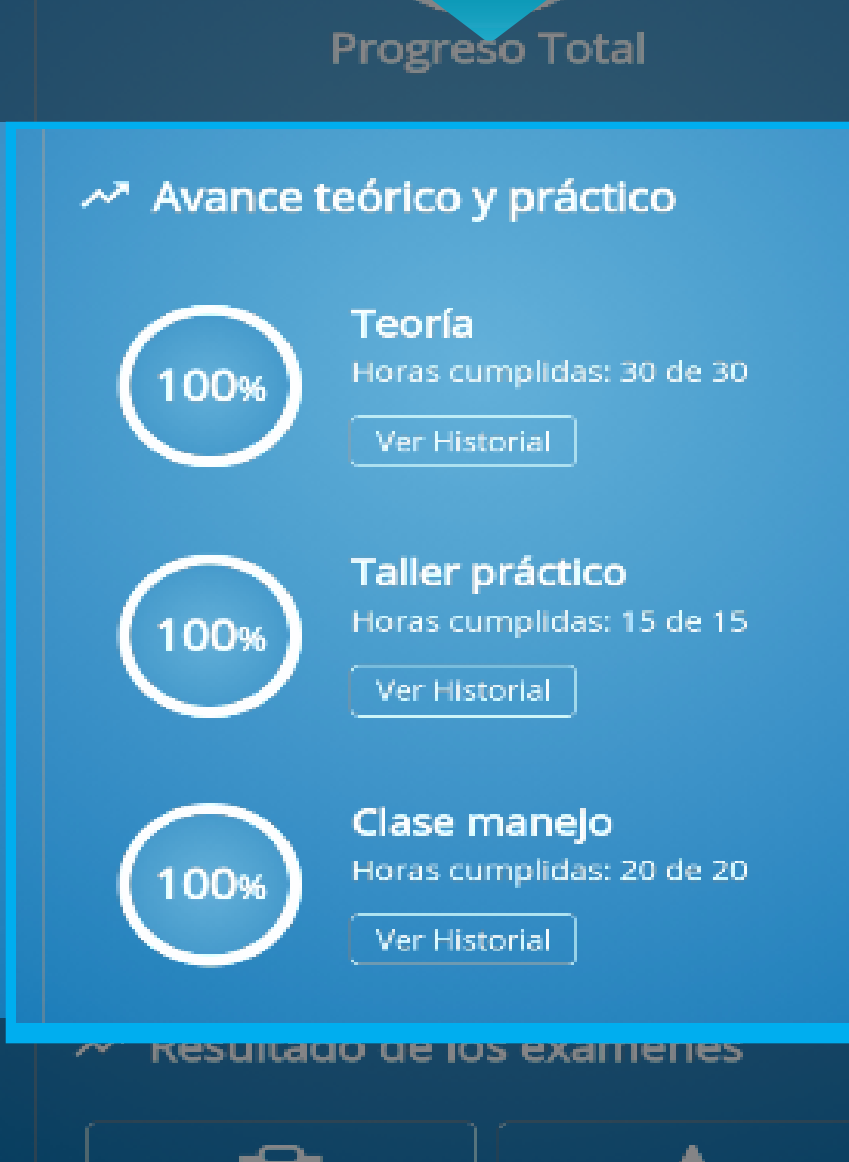

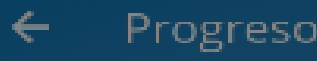

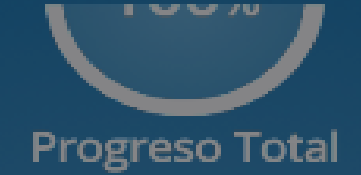

Avance teórico y práctico

En la parte inferior, se mostrarán los resultados de los exámenes teórico y práctico, adicionalmente podrá ver el historial de intentos y resultados pulsando sobre alguno de ellos.

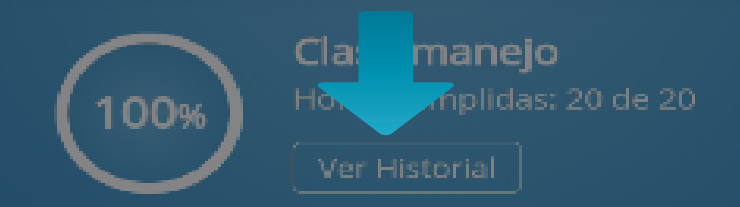

Resultado de los exámenes

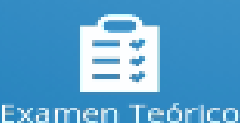

Resultado: APROBADO

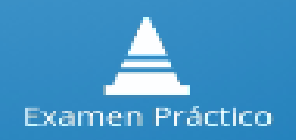

Resultado: APROBADO

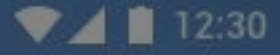

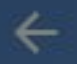

#### Examen Teórico

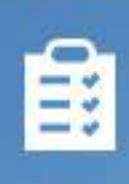

Resultado: Aprobado Fecha: 19 Marzo 2018 Items Acertados: 50 de 50

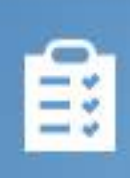

Resultado: Reprobado Fecha: 21 Marzo 2018 Items Acertados: 20 de 50

## Vea el historial de intentos y su respectivo resultado del examen seleccionado.

#### SALIR

## **Clases del CEA**

En esta opción, puede ver el listado de todas las clases de tipo "Teórica" y "Practica Taller" que tiene agendadas el CEA, adicional podrá inscribirse a dicho tipo de clases.

Sumado a esto se mostrarán las clases de tipo practica manejo, practica pedagógica o exámenes en los cuales usted se inscriba previamente en el CEA.

## \*

## En el menú, diríjase a la opción "Clases del CEA".

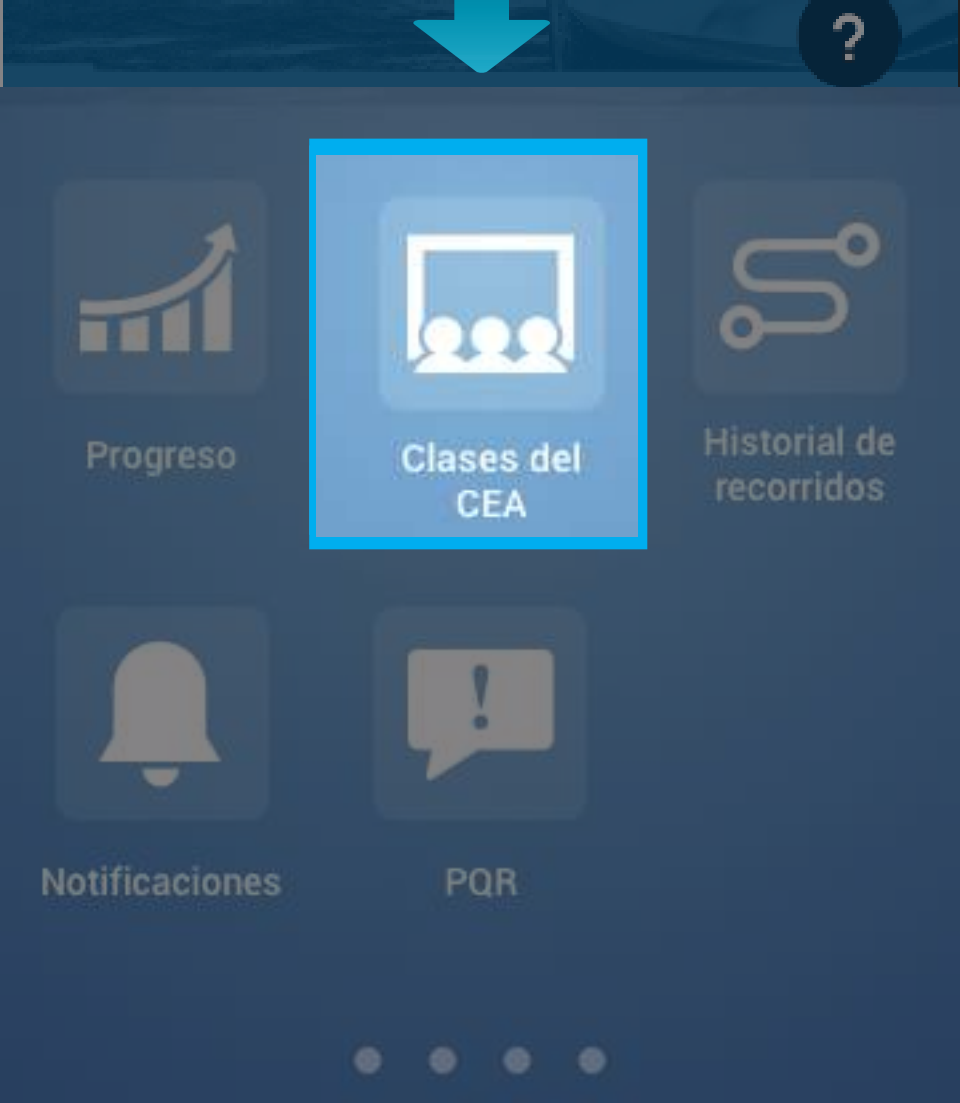

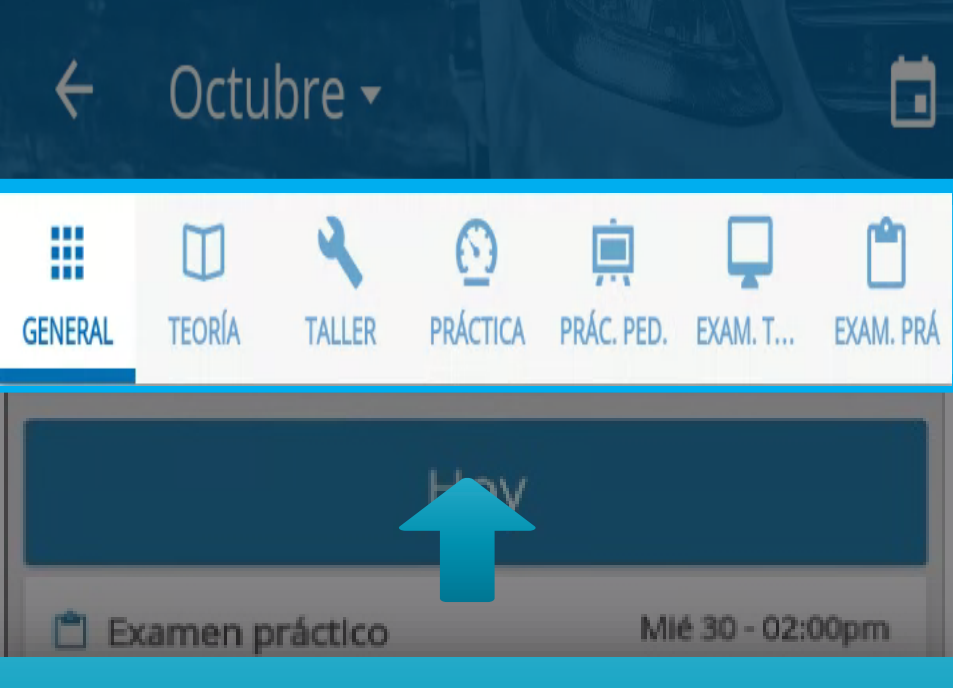

En la parte superior, se mostrarán todas las categorías disponibles divididas en Tabs, para ingresar a cada categoría pulse sobre el icono correspondiente.

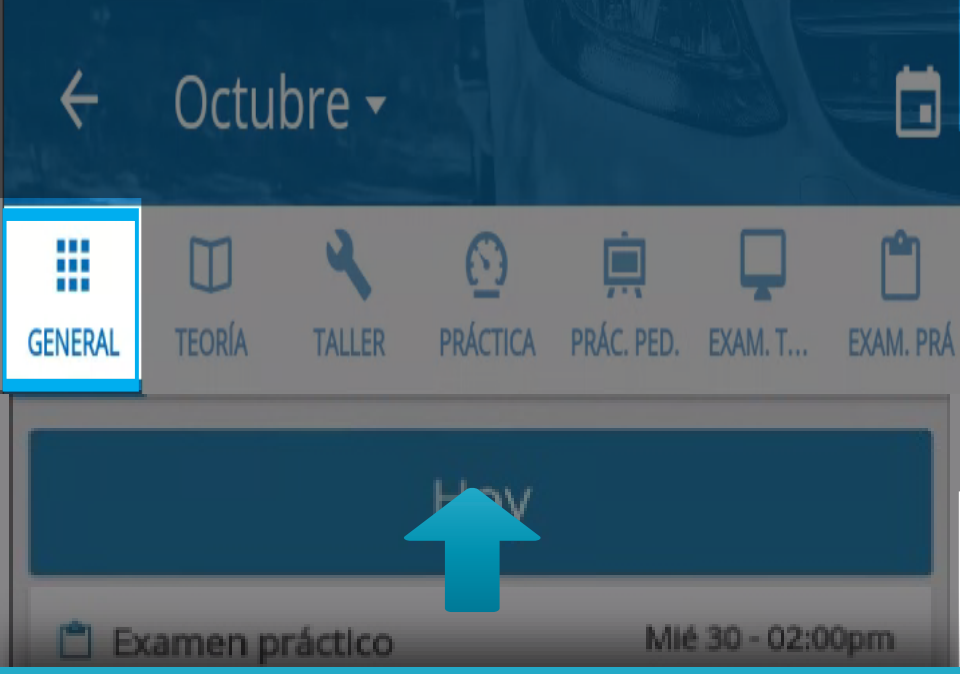

En la opción "General" tendrá el listado de todas las clases disponibles en el Cea de tipo "Teórica" y "Practica Taller", adicional si usted tiene clases de practica manejo, practica pedagógica o exámenes, también aparecerán en el listado.

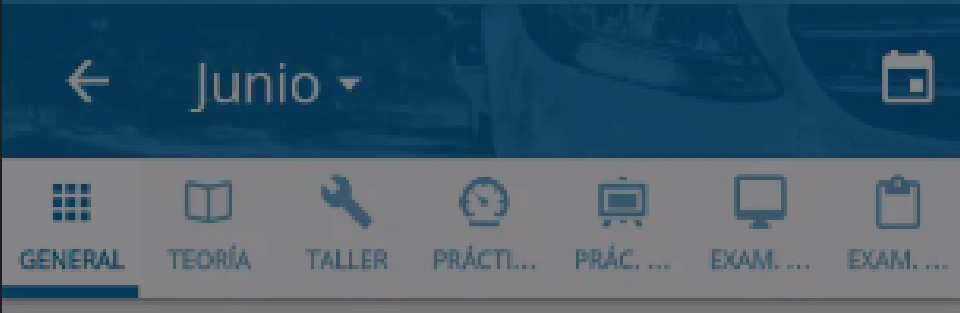

### Sábado 16

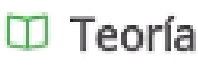

Sáb. 16 - 08:00am

CEA: Centro de Enseñanza Automovilística Aula/Pista: YEM-003 Dirección: Carrera 1 # 2A 49 Categoría: General Duración: 1 hora

🔧 Taller

Sáb. 16 - 09:00am

CEA: Centro de Enseña a Automovilística

Aula/Pista: YEM-003

Cada clase esta organizada a manera de tarjetas en estas, aparece información como: Cea, Aula, Categoría y demás.

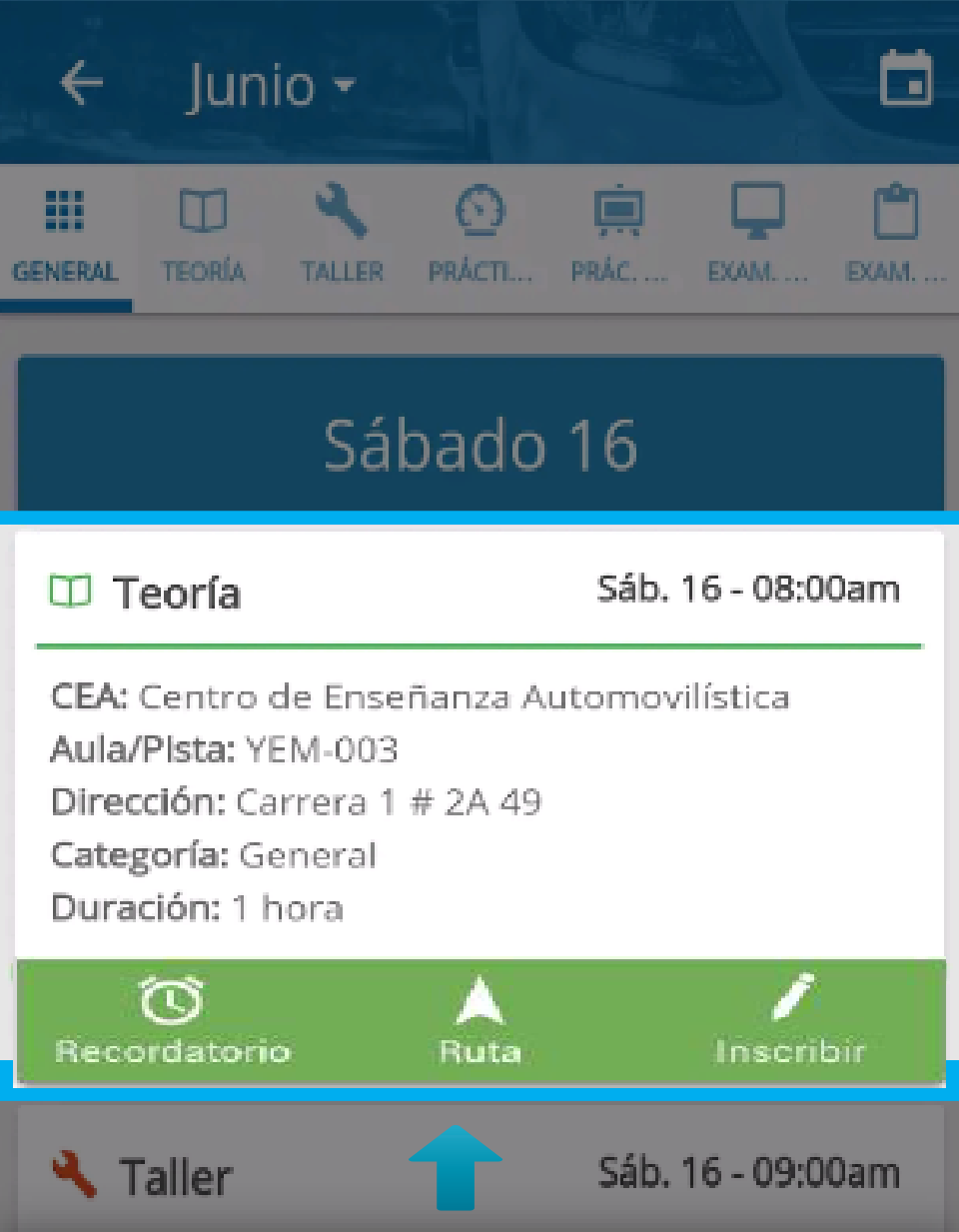

pulse sobre la tarjeta al hacer esto se desplegará el menú de opciones donde podrá realizar acciones como agregar un recordatorio, ver la ruta de llegada e inscribirse a la clase.

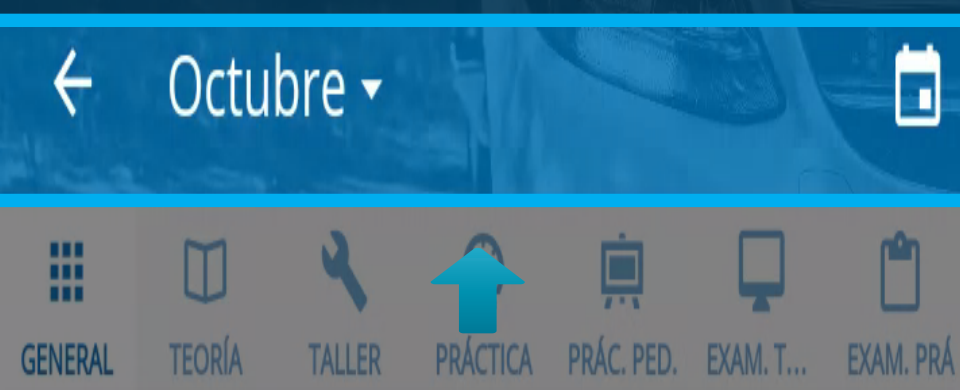

Puede desplegar el calendario para navegar entre las fechas que desee, para esto pulse en la parte superior en donde se muestran los meses.

CEA: Centro de Enseñanza Automovilística

Aula/Pista: YEM-003

Dirección: Carrera 1 # 2A 49

Categoría: General

Duración: 1 hora

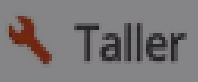

Sáb. 16 - 09:00am

CEA: Centro de Enseñanza Automovilística Aula/Pista: YEM-003 Dirección: Carrera 1 # 2A 49 Categoría: General Duración: 1 hora

| <   |    | FEBF | RERO (202 | 20) 🔻 |    | >  |
|-----|----|------|-----------|-------|----|----|
| Lu  | Ma | MI   | ju        | VI    | Sá | Do |
|     |    |      |           |       | 1  | 2  |
| 3   | 4  | 5    | 6         | 7     | 8  | 9  |
| 310 | 11 | 12   | 13        | 14    | 15 | 16 |
| 17  | 18 | 19   | 20        | 21    | 22 | 23 |
| 24  | 25 | 26   | 27        | 28    | 29 |    |

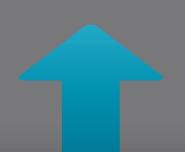

## Seleccione las fechas que desee y se cargarán las clases correspondientes a esas fechas.

## Inscripción a clases

Podrá inscribirse a las clases de tipo "Teórica" y "Practica Taller".

## Información importante

En el listado general encontrará las clases teóricas y de práctica taller, también podrá usar los filtros ubicados en la parte superior a manera de tabs para acceder directamente al tipo de clase que desee.

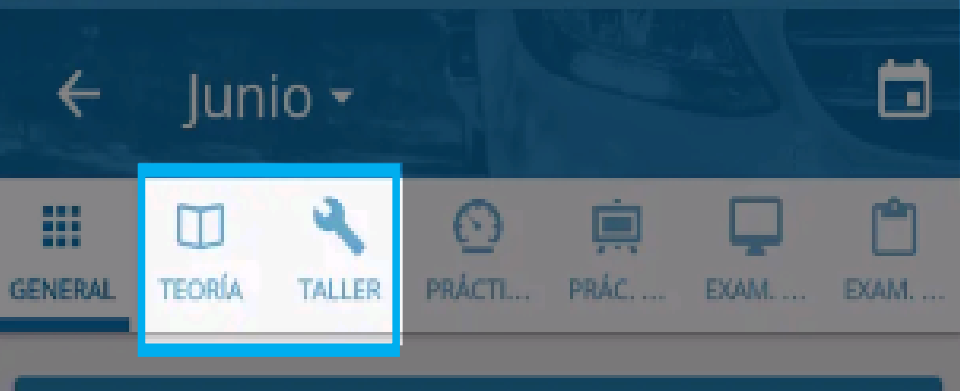

## Sábado 16

## Aquí podrá filtrar el listado de las clases teóricas y practica taller.

Aula/Plsta: YEM-003 Dirección: Carrera 1 # 2A 49 Categoría: General Duración: 1 hora

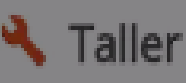

Sáb. 16 - 09:00am

CEA: Centro de Enseñanza Automovilística Aula/Pista: YEM-003 Dirección: Carrera 1 # 2A 49 Categoría: General Duración: 1 hora

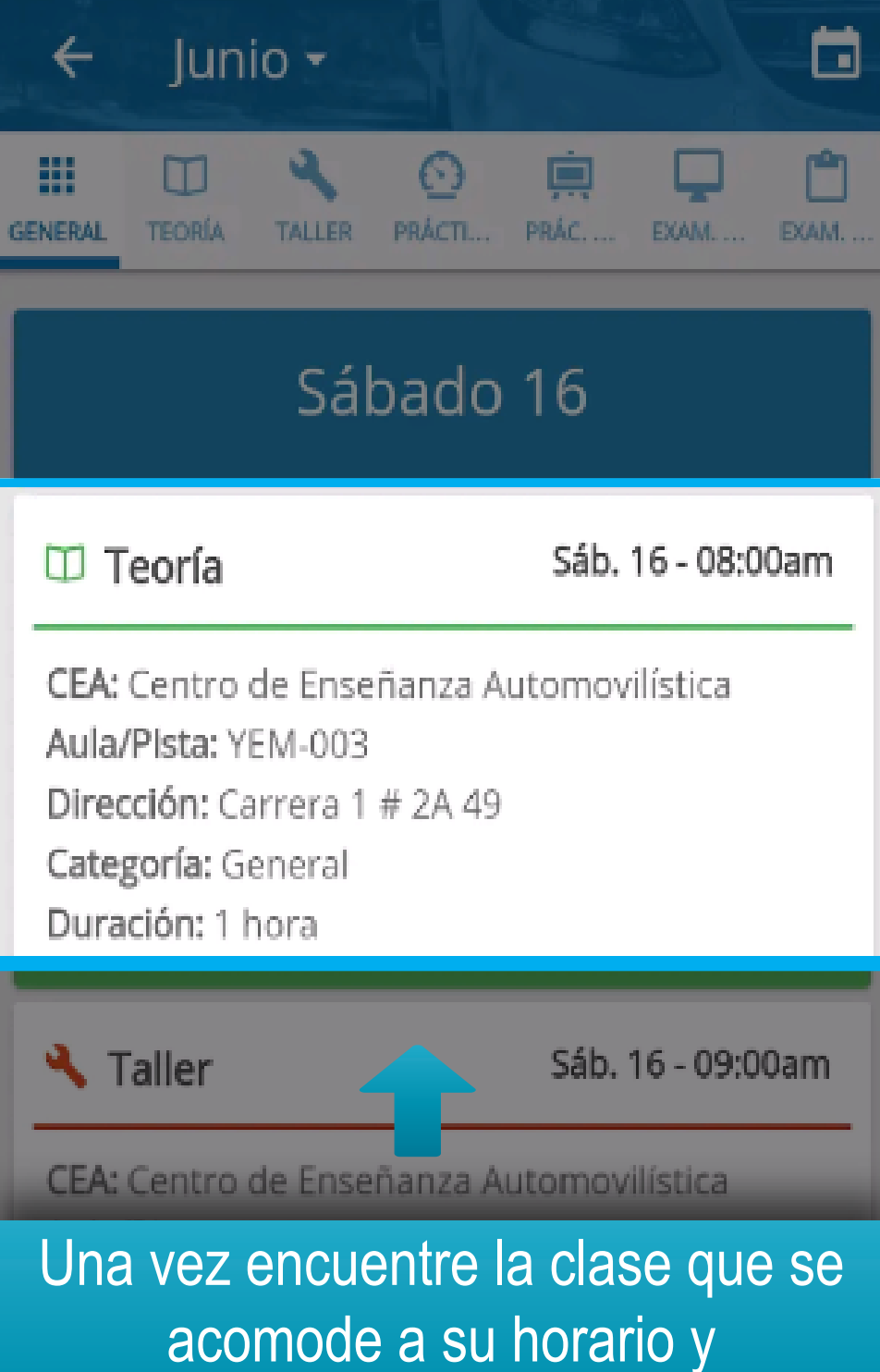

necesidades, pulse sobre ella para desplegar el menú de opciones.

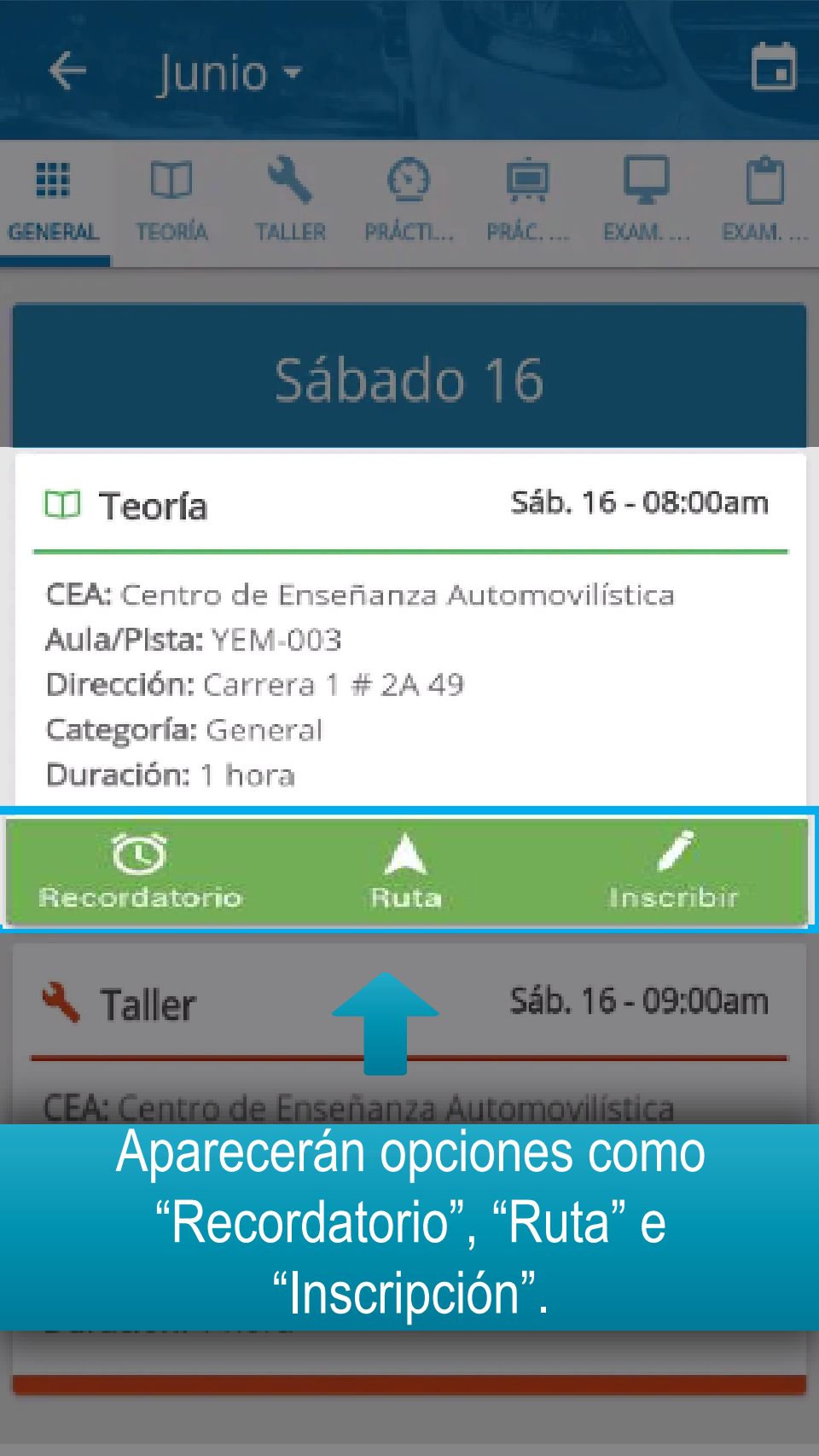

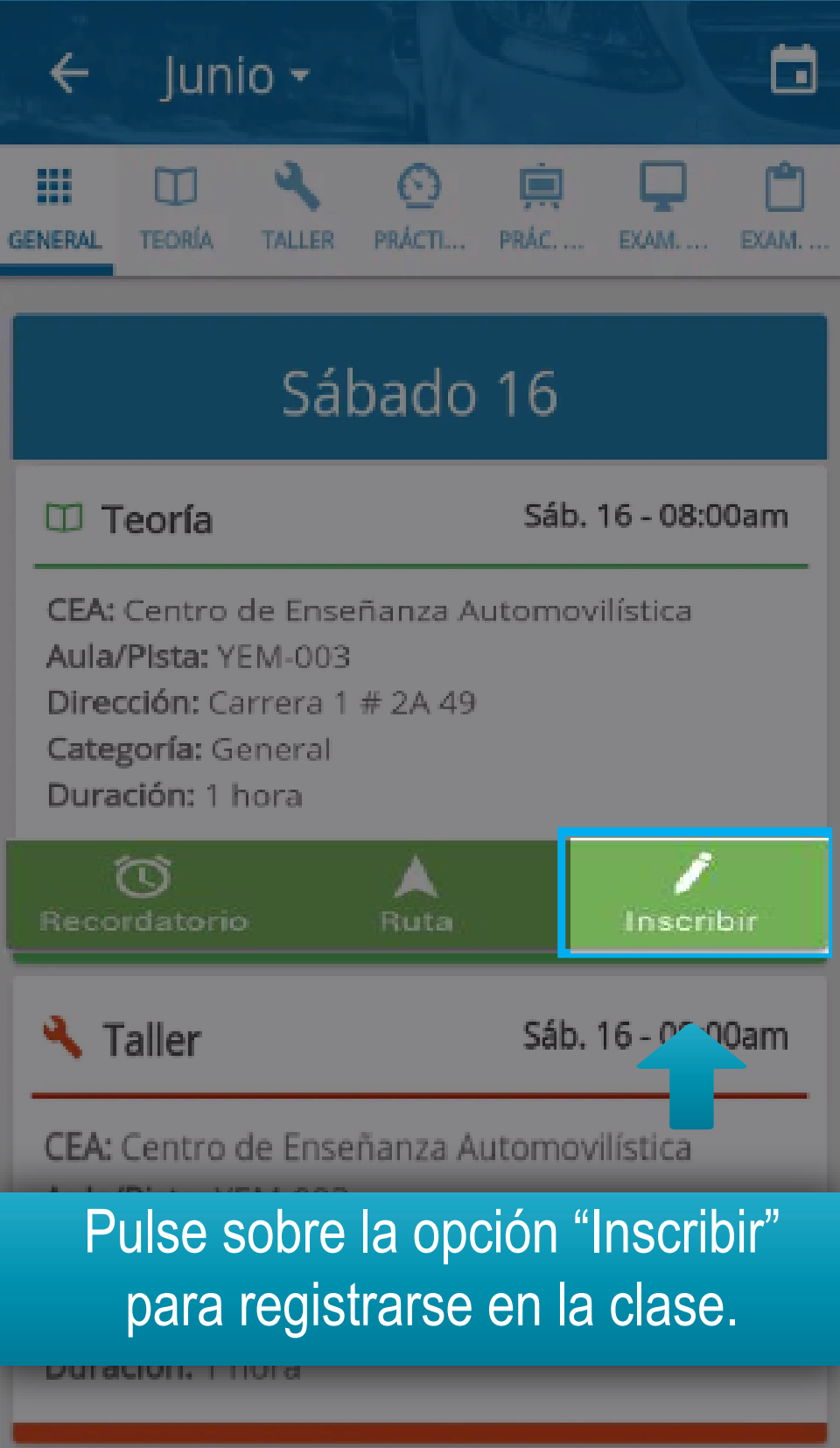

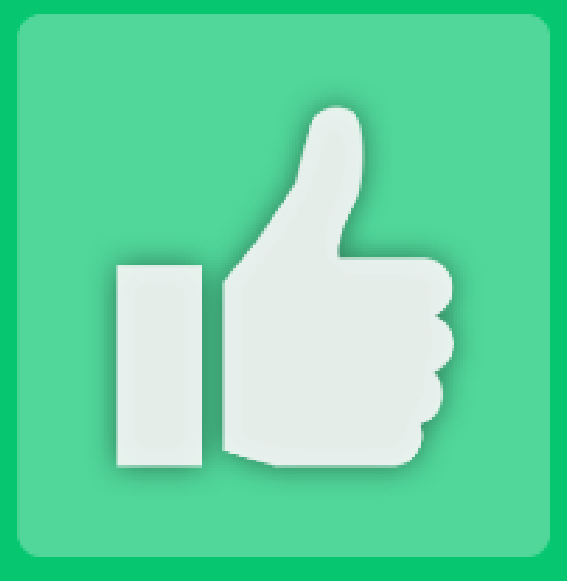

### Inscripción exitosa

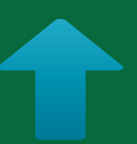

## Recibirá notificación de Éxito.

CONTINUAR

### Historial de recorridos

Tendrá la información de todos los recorridos que ha realizado en sus clases de práctica manejo y examen práctico.

## En el menú, diríjase a la opción "Historial de recorridos".

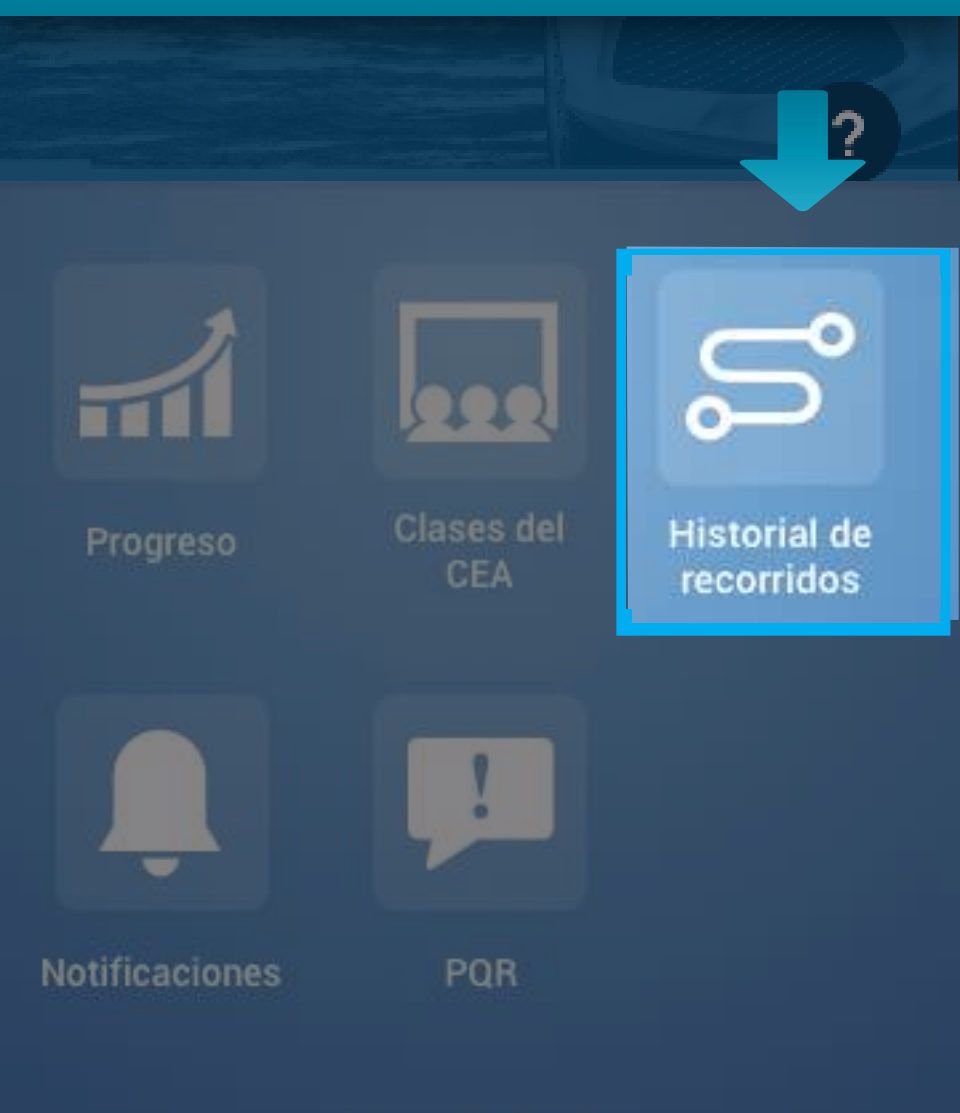

#### Historial de Rutas

 $\epsilon$ 

Examen Práctico Septiembre 30, 2020 - 02:00pm Con: MALORY DANIELA TORRES GALVIS

Examen Práctico Septiembre 29, 2020 - 10:00am Con: MALORY DANIELA TORRES GALVIS

**Práctica** Septiembre 27, 2020 - 12:00pm Con: MALORY DANIELA TORRES GALVIS

**Práctica** Septiembre 27, 2020 - 11:00am Con: MALORY DANIELA TORRES GALVIS

Práctica Septiembre 26, 2020 - 02 pm Con: MALORY DANIELA T RES GALVIS

## Podrá visualizar el listado de los recorridos que ha hecho en sus clases.

**Práctica** Septiembre 20, 2020 - 12:00pm Con: MALORY DANIELA TORRES GALVIS

#### ← Historial de Rutas

Examen Práctico Septiembre 30, 2020 - 02:00pm Con: MALORY DANIELA TORRES GALVIS

Examen Práctico Septiembre 29, 2020 - 10:00am Con: MALORY DANIELA TORRES GALVIS

Práctica Septiembre 27, 2020 - 12 pm Con: MALORY DANIELA LIRES GALVIS

## Para acceder al detalle de un recorrido pulse sobre el.

Práctica Septiembre 26, 2020 - 02:00pm Con: MALORY DANIELA TORRES GALVIS

Práctica Septiembre 26, 2020 - 01:00pm Con: MALORY DANIELA TORRES GALVIS

Práctica Septiembre 20, 2020 - 12:00pm Con: MALORY DANIELA TORRES GALVIS

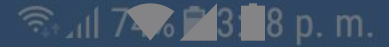

#### Ruta

....

 $\leftarrow$ 

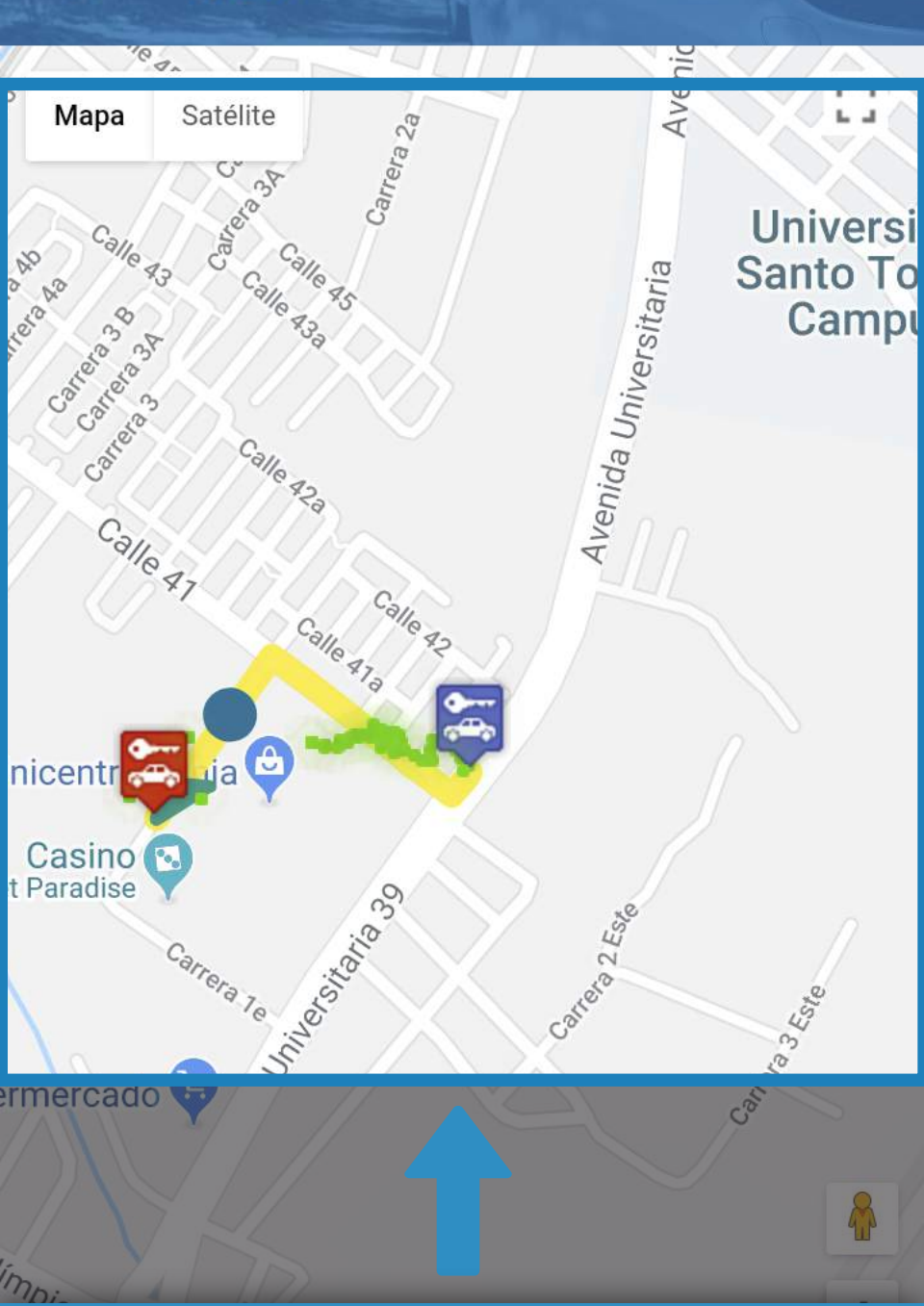

Se mostrará el mapa con la ruta realizada durante el recorrido.

### Notificaciones

Tendrá disponible la lista de notificaciones recibidas, esto le permitirá tener a la mano información importante para usted.

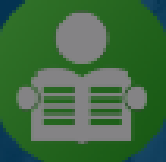

aprendizmesa@yopmail.com CC - 1018405902

## En el menú, diríjase a la opción "Notificaciones".

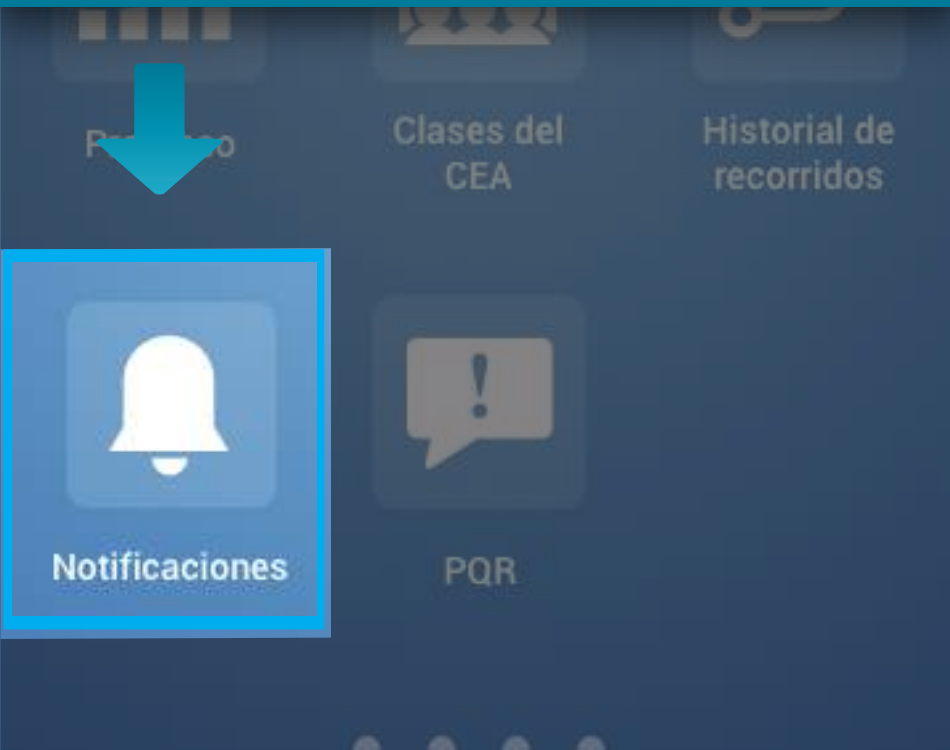

Vencimiento licencia de conducción Informativa Abril 29, 2018 - 12:00am

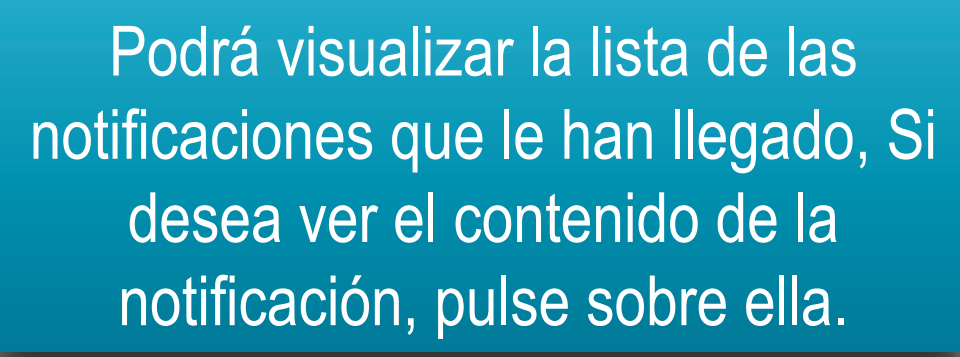

#### Vencimiento licencia de conducción

Informativa Abril 29, 2018 - 12:00am

Su Licencia de conducción ha expirado 29/04/2018

Se desplegará la información de la notificación, si desea volver a cerrarla, pulse nuevamente sobre ella.

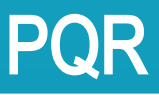

Podrá crear nuevas PQR y adicional tendrá disponible la lista de las que ha generado y acceder al detalle de cada una de ellas.

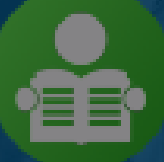

aprendizmesa@yopmail.com CC - 1018405902

### En el menú, diríjase a la opción "PQR".

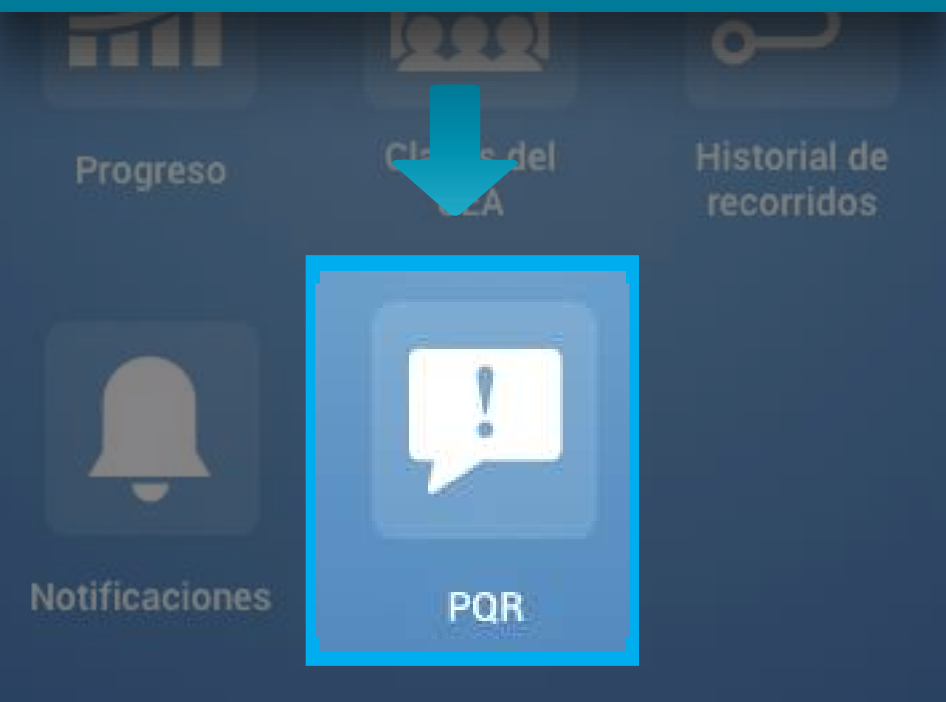

Campos Pqr Apelación • *Sin Respuesta* 10/05/2018

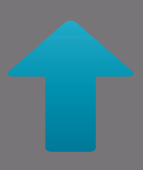

## Podrá visualizar la lista de las PQR que han generado.

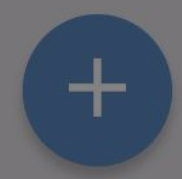

### PQR

Prueba Apelación • *Resuelta* 18/05/2018

Prueba

**Respuesta** Respuesta Apelación

Campos Pqr

Si desea ver el contenido de la PQR, pulse sobre ella, se desplegará la información de la PQR, si desea volver a cerrarla, pulse nuevamente sobre ella. Campos Pqr Apelación • *Sin Respuesta* 10/05/2018

## Para crear una nueva PQR, pulse en el icono e agregar.

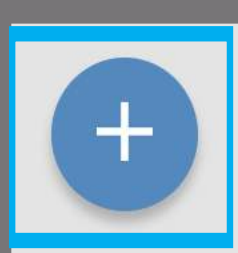

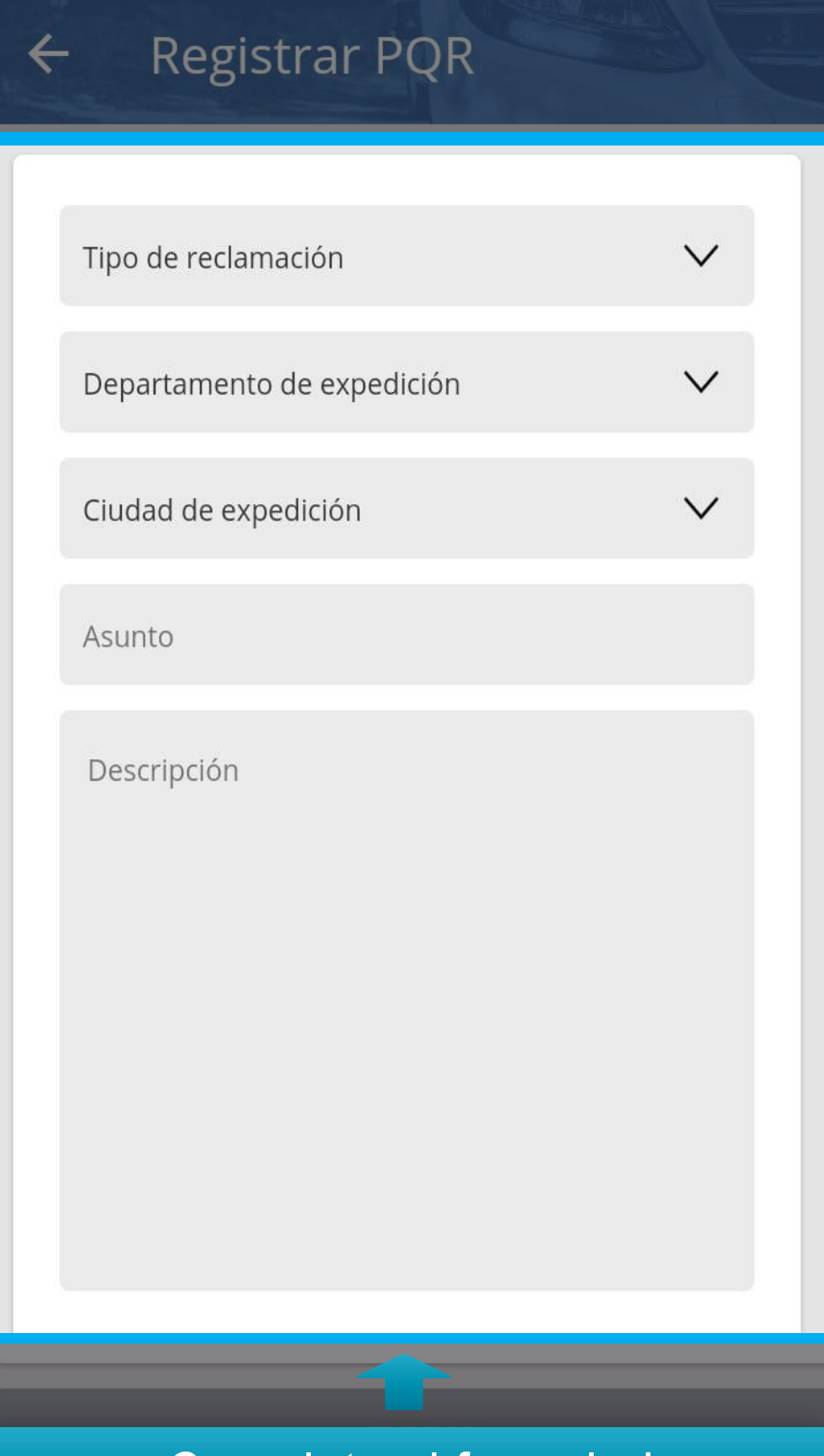

Complete el formulario.

#### 🖘 แl 10 🗫 🎽 6: 📕 8 p. m.

#### Registrar PQR

Queja

Valle del Cauca

Buenaventura

Queja

Queja

## Por último, pulse "Enviar".

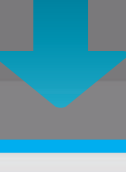

ENVIAR

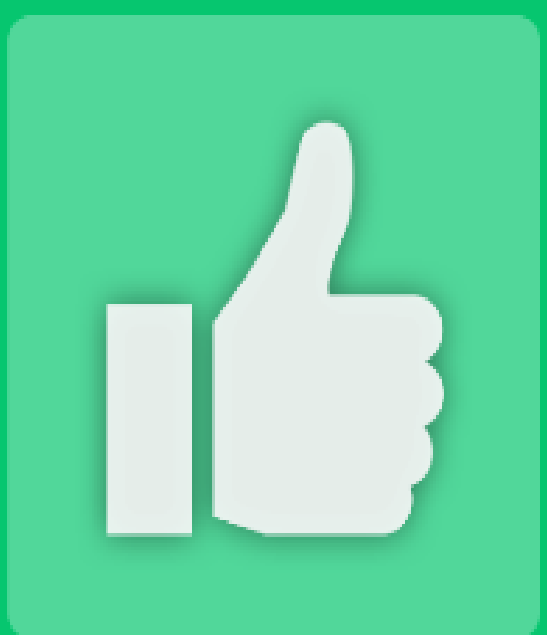

### Se ha registrado su reclamación correctamente

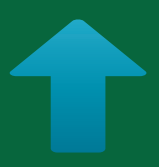

### Recibirá notificación de éxito.

CONTINUAR

## Menú de opciones

Acá tendrá las opciones para ver su perfil, información de pagos y cambio decontraseña.

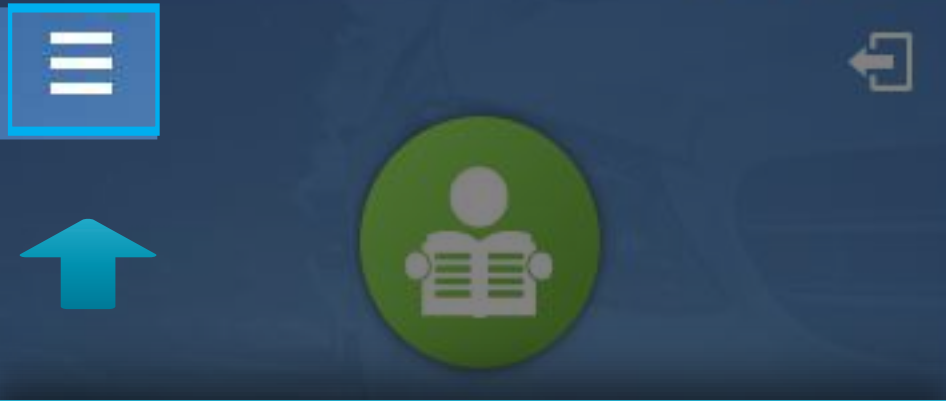

## Para acceder, pulse en el icono ubicado en la parte superior izquierda; se desplegará el menú de opciones.

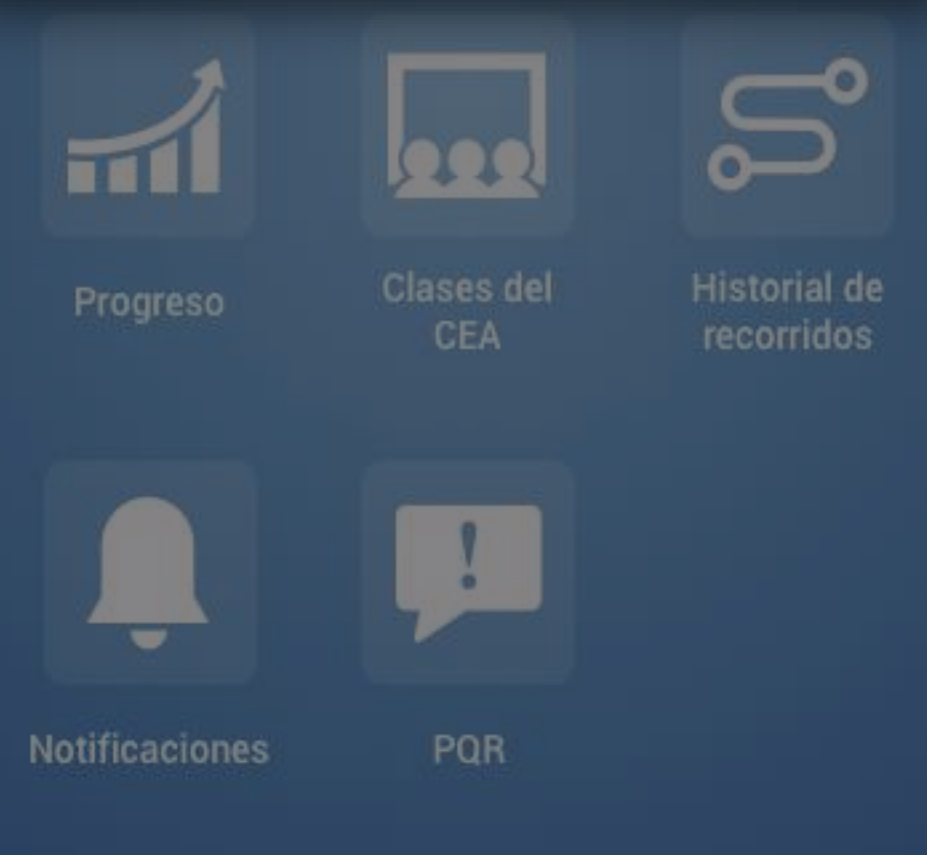

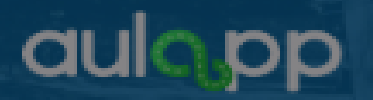

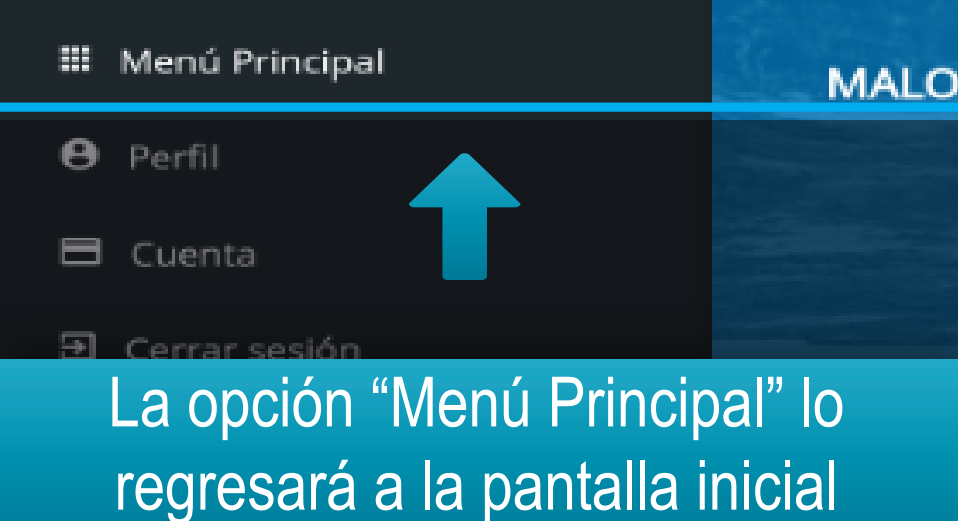

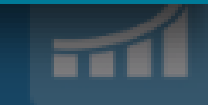

Progreso

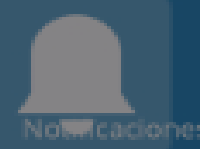

## aulopp

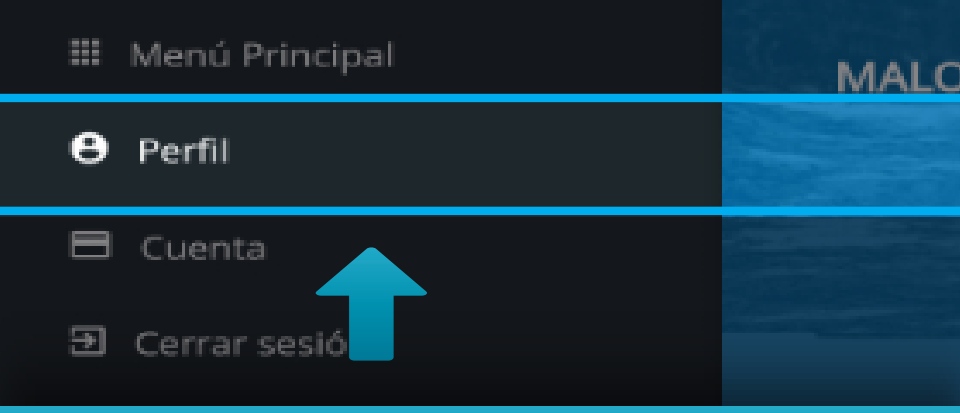

## Pulse en la opción "Perfil" para acceder a su información de usuario.

Progreso

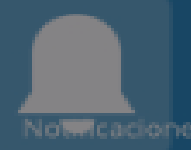

6 2017 -

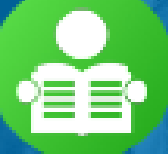

aprendizmesa@yopmail.com CC - 1018405902

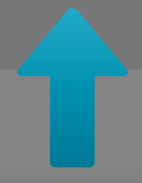

## En la parte superior encontrará sus datos personales.

CENTRO DE ENSENANZA AUTOMOVILISTICA I

Cursos Motocicletas de mas de 125 cc - A2 Automóviles servicio particular - B1

Teléfonos Filo: 00000000

CAMBIAR CONTRASEÑA

En la parte inferior verá la información de sus teléfonos de contacto, centro al que pertenece, el curso o cursos que esta realizando y la opción de cambio de contraseña.

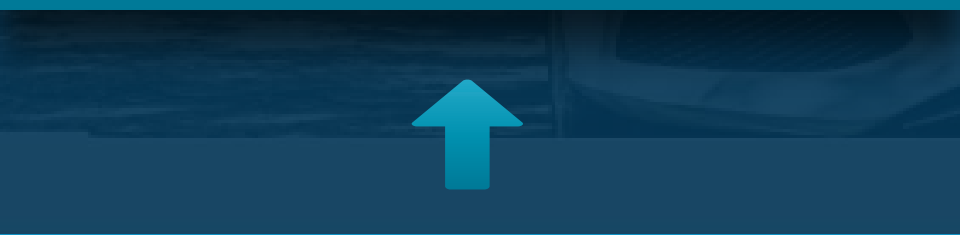

#### Teléfonos

Fijo: 00000000 Celular: 3145625263

#### Centro

CENTRO DE ENSEÑANZA AUTOMOVILISTICA DAKAR

Cursos

Motocicletas de mas de 125 cc - A2 Automóviles servicio particular - B1

CAMBIAR CONTRASEÑA

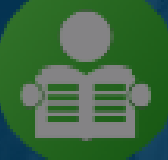

aprendizmesa@yopmail.com CC - 1018405902

#### Teléfonos

## Al pulsar en la opción de "Cambiar Contraseña" lo dirigirá a la pantalla de Cambio de Contraseña.

Cursos Motocicletas de mas de cc - A2 Automóviles servicio particular - B1

CAMBIAR CONTRASEÑA

## Siga las indicaciones.

Campiar contrasena

| ۵ | Contraseña Antigua   | 0 |
|---|----------------------|---|
| Ê | Nueva Contraseña     | 0 |
| ê | Confirmar Contraseña | 0 |

La longitud de la contraseña debe ser mínimo de 8 caracteres. Recuerde que la contraseña no puede incluir espacios y debe tener al menos una letra minúscula, una letra mayúscula, un número y un caracter especial.

#### CONTINUAR

## aulopp

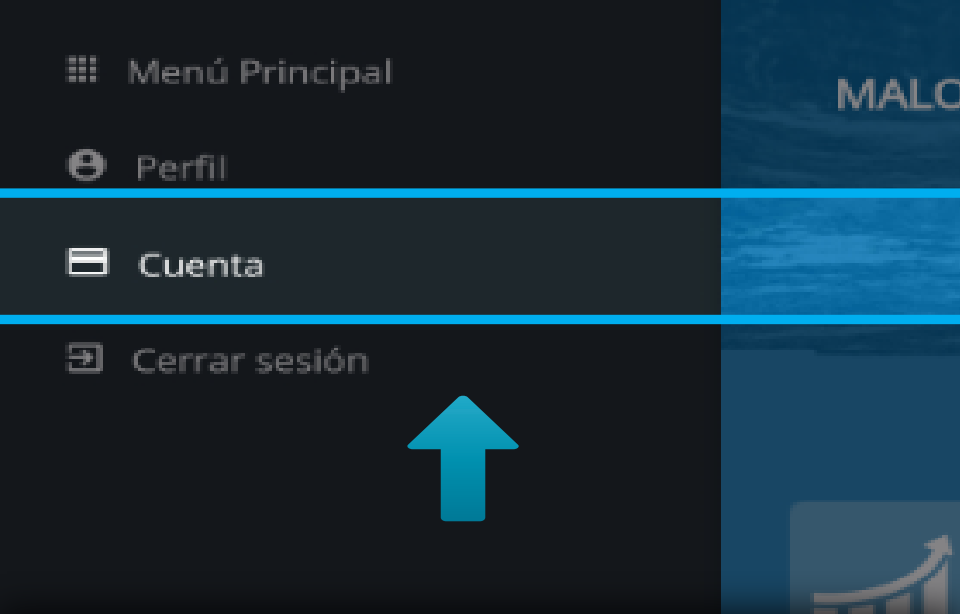

## Pulse en la opción de "Cuenta" para acceder a la información de pagos.

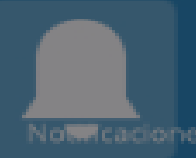

6 2017 -

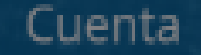

#### Estado de cuenta:

Activo

Pagos Ver información de sus pagos

Tarifas Ver información de tarifas por curso

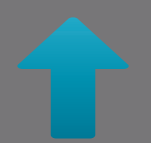

## Pulse en la opción de "Cuenta" para acceder a la información de pagos

## Importante

Una vez usted inicie las clases de práctica manejo tendrá un plazo de 90 días para completar el 100% de las horas requeridas y adicional el examen práctico; si no se realiza dentro del tiempo designado, tendrá que empezar nuevamente todo el curso.

Para respaldar esto, una vez inicie la primera clase de práctica manejo le llegará una notificación a su aplicación Aulapp Aprendices en donde se le indica esta información, no olvide revisar la opción de notificaciones para verificar lo anteriormente mencionado.